## Guide de téléchargement — Livre audio

\* Nous recommandons de procéder au téléchargement du livre audio d'abord sur votre ordinateur, et ce, même si vous désirez, au final, l'ajouter à votre téléphone intelligent.

## Télécharger un livre audio sur Mac

1. Une fois la dernière étape de l'achat du livre audio effectuée, cliquez sur le(s) lien(s) de téléchargement s'affichant sur l'écran (voir image).

| Commandes          | Téléchargements                 |                            |                     |                                      |  |  |
|--------------------|---------------------------------|----------------------------|---------------------|--------------------------------------|--|--|
| Téléchargements    | Produit                         | Téléchargements<br>restant | Expiration          | Téléchargement                       |  |  |
| Adresses           | <u>Méduse -</u><br><u>Audio</u> | 0                          | 26 novembre<br>2022 | Méduse (format audio) -<br>Archive 1 |  |  |
| Moyens de paiement | <u>Méduse -</u>                 | 0                          | 26 novembre         | Méduse (format audio) -              |  |  |
| Détails du compte  | Audio                           | U                          | 2022                | Archive 2                            |  |  |

2. Le lien de téléchargement se trouvera aussi dans le courriel de confirmation d'achat. Le cas échéant, le fichier peut être divisé en deux parties (voir image). Il vous faudra télécharger ces deux fichiers pour avoir votre livre audio complet.

| Produit         | Expiration  | Téléchargement                         |
|-----------------|-------------|----------------------------------------|
| <u>Méduse -</u> | 26 novembre | <u>Méduse (format audio) - Archive</u> |
| <u>Audio</u>    | 2022        | <u>1</u>                               |
| <u>Méduse -</u> | 26 novembre | <u>Méduse (format audio) - Archive</u> |
| Audio           | 2022        | 2                                      |

3. Une fois le téléchargement terminé, le dossier zip se trouvera dans « téléchargements ». Cliquez sur ce dernier pour l'extraire. Le cas échéant, il y aura deux fichiers zip à ouvrir.

| Préce      | States of the second second | ents        | ∷≣ ≎<br>Afficher | 🚟 🗸<br>Groupe | (Î)<br>Partager | <<br>Étiqu | )<br>Iettes | Q<br>Rechercher | >>  |
|------------|----------------------------------------------------------------------------------------------------|-------------|------------------|---------------|-----------------|------------|-------------|-----------------|-----|
|            | Aujourd'hui                                                                                                    | Date de mo  | dification       | √ Taille      | 2               |            |             |                 |     |
| P          | 9782896944811_1.zip                                                                                                    | aujourd'hui | 14:51            |               | 316,6 Mo        | 0          |             | B               | - 1 |
| I          | 9782896944811_2.zip                                                                                                    | aujourd'hui | 14:51            |               | 281,9 Mo        |            |             | 2               | - 1 |
| <b>W</b> - | Guide.docx                                                                                                    | aujourd'hui | 14:11            |               | 717 Ko          |            |             | Jwwwi           |     |
|            | Les 30 jours précédents                                                                                                    |             |                  |               |                 |            |             |                 |     |
| <u>}</u>   | Ventes par pr10_2022.pdf                                                                                                    | 15 oct. 202 | 2 09:14          |               | 6 Ko            |            |             |                 | - 1 |
| <u>}</u>   | Coda-NPDN.pdf                                                                                                    | 13 oct. 202 | 2 15:40          |               | 189 Ko          |            |             | ZIP             | - 1 |
|            | 9782896944811_1 3                                                                                                    | 5 oct. 2022 | 11:00            |               |                 |            |             |                 |     |
|            | IMG_5279.HEIC                                                                                                    | 29 sept. 20 | 22 10:16         |               | 544 Ko          |            |             |                 |     |
| 1          | IMG_5280.HEIC                                                                                                    | 29 sept. 20 | 22 10:11         |               | 1,2 Mo          |            | 97828       | 396944811_1.zip |     |
| 1          | IMG_5281.HEIC                                                                                                    | 29 sept. 20 | 22 10:11         |               | 1,1 Mo          |            | 316,6 N     | 10              |     |

4. Glissez les fichiers dans iTunes/Apple Music. Cela créera automatiquement un album.

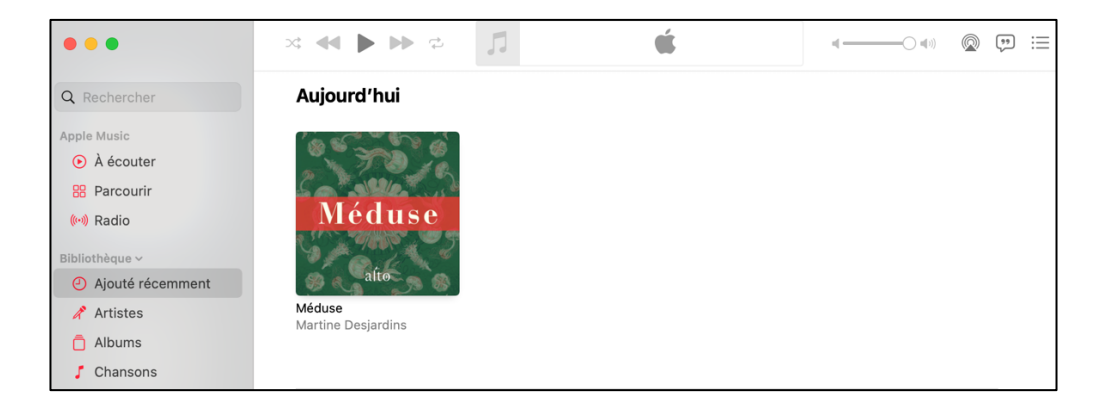

5. Si vous désirez ajouter le livre audio à votre téléphone intelligent, il suffit de connecter ce dernier à votre ordinateur à l'aide d'un fil USB/USB-C et de faire la synchronisation entre les deux appareils.

\* Pour informations additionnelles, veuillez vous référer aux liens se trouvant au bas du document.

Télécharger un livre audio sur PC

1. Une fois la dernière étape de l'achat du livre audio effectuée, cliquez sur le(s) lien(s) de téléchargement s'affichant sur l'écran (voir image).

| Télé                            | charge                     | emen                | ts                                   |          |
|---------------------------------|----------------------------|---------------------|--------------------------------------|----------|
| Produit                         | Téléchargements<br>restant | Expiration          | Téléchargement                       |          |
| <u>Méduse -</u><br><u>Audio</u> | 1                          | 26 novembre<br>2022 | Méduse (format audio) -<br>Archive 1 | ()<br>() |
| <u>Méduse -</u><br><u>Audio</u> | 2                          | 26 novembre<br>2022 | Méduse (format audio) -<br>Archive 2 | 0        |

2. Le lien de téléchargement se trouvera aussi dans le courriel de confirmation d'achat (voir image). Le cas échéant, le fichier sera divisé en deux parties.

| léchargen                | nents               |                                      |
|--------------------------|---------------------|--------------------------------------|
| Produit                  | Expiration          | Téléchargement                       |
| <u>Méduse -</u><br>Audio | 26 novembre<br>2022 | Méduse (format audio) - Archive<br>1 |
| <u>Méduse -</u><br>Audio | 26 novembre<br>2022 | Méduse (format audio) - Archive      |

3. Une fois le téléchargement terminé, le dossier zip se trouvera dans « téléchargements ». Cliquez sur ce dernier, puis sur « extraire tout ».

| 🕂   🛃 📙 🖛             |                                                          | Extraire                    | Téléchargements  |      |                  |                            |             |
|-----------------------|----------------------------------------------------------|-----------------------------|------------------|------|------------------|----------------------------|-------------|
| Fichier Accueil Parta | age Affichage                                            | Outils de dossier compressé |                  |      |                  |                            |             |
| Documents             | 📰 Im                                                     | ages                        | Vidéos           | *    | Extraire<br>tout |                            |             |
|                       |                                                          | Extraire vers               |                  |      |                  |                            |             |
| ← → ~ ↑ 🕹 > Ce        | PC > Téléchargem                                         | ents                        |                  |      | Extraire tout    |                            |             |
| 🖈 Accès rapide        | Nom                                                      | ^                           | Modifié le       | Туре | Extraire tous le | es éléments dans<br>Taille | ce dossier. |
| OneDrive - Personal   | <ul> <li>Aujourd'hui (2</li> <li>978289694481</li> </ul> | 2)                          | 2022-09-29 16:25 | Dos  | sier compressé   | 309 217 Ko                 |             |
| 💻 Ce PC               | > Plus tôt cette                                         | 1_2<br>semaine (2)          | 2022-09-29 16:25 | Dos  | sier compressé   | 275 290 Ko                 |             |

4. Choisissez le dossier désiré pour l'extraction en sélectionnant « parcourir ».

| e audio Parcouri |
|------------------|
| e audio Parcouri |
|                  |
|                  |
|                  |
|                  |
|                  |
|                  |
|                  |

- 5. Ouvrez iTunes.
- 6. Dans l'onglet «fichier» en haut à gauche, sélectionnez «ajouter un dossier à la bibliothèque».

| Fichier Édition | Morceau         | Présentation    | Commandes  | Со |
|-----------------|-----------------|-----------------|------------|----|
| Nouvelle play   | /list           |                 | Ctrl+N     |    |
| Nouvelle play   | /list à partir  | de la sélection | Ctrl+Maj+N |    |
| Nouvelle play   | /list intellige | nte             | Ctrl+Alt+N |    |
| Nouveau dos     | sier de play    | list            |            |    |
| Nouvelle play   | list Genius/    |                 |            |    |
| Modifier les r  | ègles           |                 |            |    |
| Fermer la fen   | être            |                 | Ctrl+W     |    |
| Ajouter un fic  | chier à la bib  | liothèque       | Ctrl+O     |    |
| Ajouter un de   | ossier à la bi  | ibliothèque     |            |    |
| Graver la play  | /list sur un c  | lisque          |            |    |
| Bibliothèque    |                 |                 |            | >  |
| Appareils       |                 |                 |            | >  |
| Partage à doi   | micile          |                 |            | >  |
| Ouvrir le flux. |                 |                 | Ctrl+U     |    |
| S'abonner au    | podcast         |                 |            |    |
| Afficher dans   | Windows E       | xplorer         | Ctrl+Maj+R |    |
| Convertir       |                 |                 |            | >  |
| Mise en page    | <u></u>         |                 |            |    |
| Imprimer        |                 |                 | Ctrl+P     |    |
| Quitter         |                 |                 |            |    |

7. Sélectionnez le dossier du livre audio se trouvant à l'endroit choisi au préalable. Cela créera un album automatiquement.

| Mádusa                        | Méduse<br>Martine Desjardins<br>Livre Audio • 2021 | •    |
|-------------------------------|----------------------------------------------------|------|
| 527005 - 25                   | Chapitre 1<br>Ariel Charest                        | 3:30 |
| alto &                        | 2 Chapitre 2<br>Ariel Charest                      | 3:28 |
| 63 chansons Ordre aléatoire 🗙 | 3 Chapitre 3<br>Ariel Charest                      | 2:54 |
|                               | 4 Chapitre 4<br>Ariel Charest                      | 2:25 |
|                               | 5 Chapitre 5<br>Ariel Charest                      | 2:28 |
|                               | 6 Chapitre 6<br>Ariel Charest                      | 4:42 |
|                               | 7 Chapitre 7<br>Ariel Charest                      | 3:22 |
|                               | 8 Chapitre 8<br>Ariel Charest                      | 4:56 |

8. Si vous désirez ajouter le livre audio à votre téléphone intelligent, il suffit de connecter ce dernier à votre ordinateur à l'aide d'un fil USB et de faire la synchronisation entre les deux appareils.

Pour informations additionnelles, veuillez vous référer au site web de la compagnie d'où proviennent vos appareils ou bien à ces liens ci-dessous :

- Synchroniser du contenu entre un Mac et un iPhone ou iPad
- Transférer des fichiers entre votre PC et vos appareils avec iTunes

Si des questions subsistent suivant la lecture de ce guide, n'hésitez pas à nous contacter à cette adresse : <u>alto@editionsalto.com</u>.